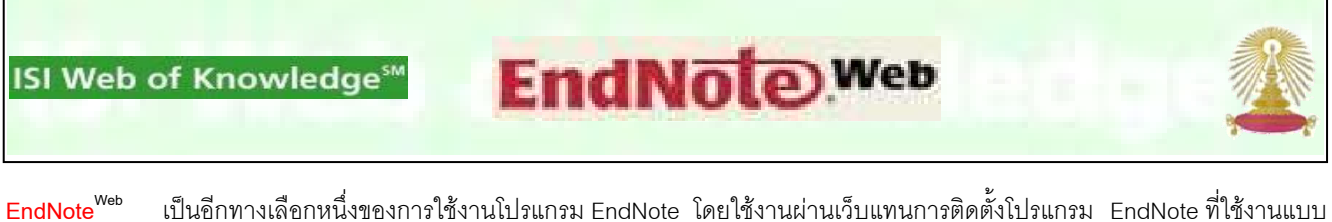

EndNote มี เป็นอกทางเลอกหนงของการไซงานเปรแกรม EndNote โดยเชงานผานเวบแทนการตดตั้งเปรแกรม EndNote ที่เชงานแบบ stand alone ไว้ที่เครื่องคอมพิวเตอร์ ซึ่งต้องจัดซื้อต่างหาก สามารถใช้จัดการข้อมูลทางบรรณานุกรม ทั้งในแง่ของการเพิ่มเติม แก้ไข ลบรายการ ข้อมูล และการจัดรูปแบบของข้อมูลในแบบมาตรฐานที่ต้องการ นอกจากนี้ ยังสามารถเชื่อมโยงการใช้งานเข้ากับโปรแกรมไมโครซอฟต์เวิร์ด เพื่อ ใช้ประโยชน์ในการจัดทำรายการทางบรรณานุกรมตามรูปแบบที่กำหนด ทั้งนี้ การเข้าใช้งานครั้งแรกต้องทำการลงทะเบียนก่อน (สำหรับผู้ที่ยังไม่ เคยลงทะเบียนกับ ISI Web of Knowledge หรือ ISI WoK) การใช้งานในครั้งต่อๆ ไป ใช้วิธีพิมพ์ login/password เพื่อเข้าระบบ การลงทะเบียน จะอำนวยความสะดวกในการใช้งานนอกมหาวิทยาลัยผ่านเครือข่ายจุฬาฯ ได้

## การเข้าใช้งาน

คลิกเลือกชื่อฐานข้อมูลในชุดของ ISI Web of Science จาก Link ภายใต้ URL: <u>http://www.car.chula.ac.th/curef-db/slist.html#</u> <u>general</u> จะพบหน้าจอหลักดังภาพ

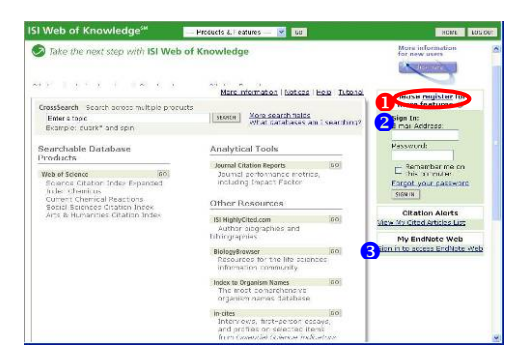

- register สำหรับผู้ที่ไม่เคยลงทะเบียนกับ ISI Web of Science มาก่อน
- หรือ 3 ใช้ Sign In สำหรับผู้ที่เคยลงทะเบียนแล้ว เมื่อ Sing
   In เข้าระบบแล้ว จะพบหน้าจอ ดังนี้

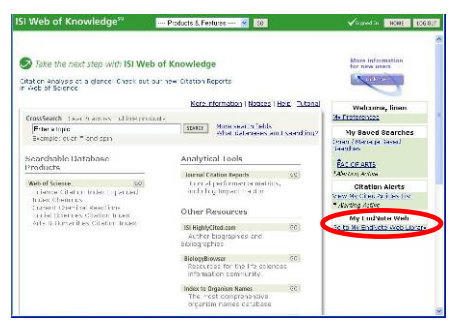

หากต้องการใช้งาน EndNote<sup>web</sup> ให้คลิกที่ Go to My EndNote

Web Library

## การนำข้อมูลเข้าสู่ระบบ

ที่หน้าจอหลักของ EndNote<sup>web</sup> มีทางเลือกใช้งาน ดังภาพ

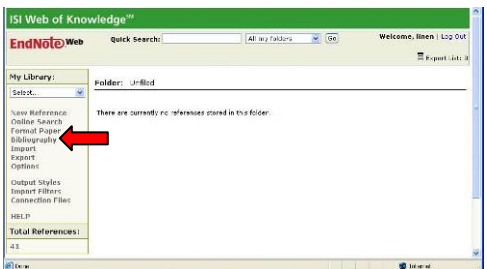

สามารถเพิ่มข้อมูลเข้าสู่ระบบได้สูงสุด 10,000 รายการต่อหนึ่ง login ซึ่งทำได้ 4 วิธี ดังนี้

| EndNote Web                     | Quick Search:                                  |                                                    | ll my folders | <b>×</b> | Walcome, Iman   Log Out                                                                                         |
|---------------------------------|------------------------------------------------|----------------------------------------------------|---------------|----------|----------------------------------------------------------------------------------------------------|
| My Library:                     | New Reference                                  | Cloar                                              |               |          | Expert Lists D                                                                                                  |
| Seisci                          |                                                |                                                    |               |          |                                                                                                    |
| None Datamara                   | Bibliographic Fields:                          |                                                    |               | 1        | Abstract:                                                                                                    |
| Online Search                   | Raterance Type:                                | Sourcel Article                                    | × 6           |          | An investigation was made of<br>variations over time in the textoty of<br>estra-vingin clive cil and peanut cil |
| Bibliography<br>Import          | * Author:                                      | Companello, L. Drace                               | ne, P.; Risce |          | subjected to thermal stress(16050'180<br>agC) or used to fry potetoes at 100ag                                  |
| Export<br>Options               | Use format Last Name, First<br>Title:          | nome. Separate with ".".<br>Study of Toucity and - | variation in  |          | concentration and in that of<br>hydroperoxides were monitored                                                   |
| Output Styles<br>Import Filters | * Year:                                        | 2004                                               |               |          | a suitable toxicity measuring device<br>consisting of an ocyper sensericit -1                                   |
| Connection Files                | Journalt                                       | Analytical Letters                                 |               |          | CI yeast cells or enzymatic<br>biesensors, for the phenois and<br>hydroperceides,                               |
| HELP                            | Volume                                         | 37                                                 |               |          | respectively ABSTRACT FROM AUTHOR                                                                               |
| Total References:               | Issue                                          | 14                                                 |               |          |                                                                                                    |
| 16                              | Pages:                                         | 3047-3061                                          |               |          | Accession Number: 18043482; Source 2                                                                            |
|                                 | Start Page:                                    |                                                    |               |          | Information: 2004, Vol. 37 Issue 34,<br>p2047; Subject: ARONATIC                                                |
|                                 | Electronic Resource<br>Number:                 | L                                                  |               |          | DIOSENSORSSubject:<br>CHENDISSINJect:                                                                           |
|                                 | Note: The above fields are<br>Optional Fields: | eccod for most octput sh                           | rico.         |          | TOXICITY testing: tumber of Pages:<br>100: Autors: Companello, L. 1, Smell<br>Materia                           |
|                                 | Date:                                          | 1                                                  |               |          | luigi.companello/funiromal.tDragene,                                                                            |
|                                 | Type of Article:                               |                                                    |               |          | Affiliations: 1: Department of<br>Chemistry Z: (HLP, sec. FIRCE, CHR,                                           |
|                                 | Chevel Tales                                   | 1                                                  |               |          | It a Saninaza University of Samo. 🔗                                                                             |

- 1. เพิ่มรายการข้อมูลโดยผู้ใช้พิมพ์ข้อมูลด้วยตนเอง ทำได้โดย
  - เลือกทางเลือก New Reference
  - อ เลือกหรือสร้าง Folder ที่จะใช้จัดเก็บข้อมูล
  - 6 เลือกชนิดของข้อมูลที่จะจัดเก็บ และป้อนข้อมูลที่ต้องการ
  - 4 คลิกปุ่ม Save เพื่อจัดเก็บ
- ส่งข้อมูลโดยตรงจากฐานข้อมูล (เฉพาะฐานข้อมูลในชุด ISI Web of Science) เข้าสู่โปรแกรม EndNote<sup>web</sup> ดังนี้

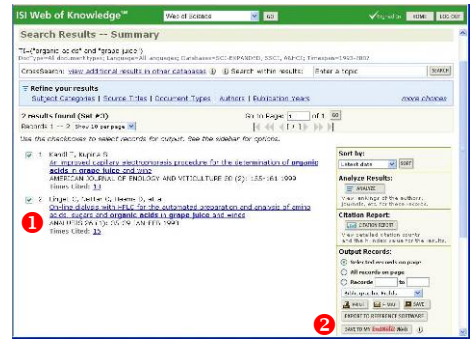

- ค้นหาข้อมูลจากฐานข้อมูลในชุด ISI Web of Science แล้ว เลือกรายการที่ต้องการโดยทำเครื่องหมายในกรอบ II
- อากนั้นคลิกปุ่ม SAVE TO MY EndNote Web
- เมื่อส่งข้อมูลเรียบร้อย จะพบหน้าจอให้คลิกปุ่ม 
   □
   <sup>■</sup> เพื่อ
   กลับมายังหน้าจอแสดงผลลัพธ์ ให้คลิกที่ 
   <u>Go to my
   EndNote Web library</u>
   เพื่อไปยัง EndNote Web จะพบ
   หน้าจอ EndNote Web เพื่อให้ดำเนินการต่อไป ดังตัวอย่าง

| EndNotoweb                                                                                  | Quick Searc                                                                                    | he                                              |       | [Al my f                                                                                     | eldere 💌 💽                                                                                           | Welcome, linen   103 D.t<br>BCxpot viet D |
|---------------------------------------------------------------------------------------------|------------------------------------------------------------------------------------------------|-------------------------------------------------|-------|----------------------------------------------------------------------------------------------|----------------------------------------------------------------------------------------------------|-------------------------------------------|
| Ny Library:<br>Solect                                                                       | Folder: Unified<br>Check Al C<br>Click the tite to via<br>* * Authors<br>Facel, T<br>Linget, C | Chack Page<br>In the full rate<br>Years<br>1995 | ntied | Title:<br>Seinconver<br>Omericen In<br>Wich of Kanob<br>Sited: 10<br>Do-Ine disty<br>Genucic | Daints<br>cacillary sindropho<br>mail of Dailogy and<br>object Dearts Reser<br>els with IPLC for the | Swe or Coox                               |
| Options<br>Output Styles<br>Import Filters<br>Connection Files<br>HELP<br>Total References: |                                                                                                |                                                 | IC.   | Oted 15                                                                                      | olyc+ Scarto Rescr                                                                                   | (, Related Reserce, JCR, Times            |

- นำข้อมูลจากภายนอกเข้าสู่โปรแกรม ดังนี้
  - เลือกทางเลือก Import จะพบหน้าจอดังตัวอย่าง

| Inset     Inset     I | ndNoteweb                                                                                                    | Quick Search:                                                                                                    | All my folders                                 | <b>x</b> Go                     | Welcome, lines   Lo                          |
|----------------------------------------------------------------------------------------------------|----------------------------------------------------------------------------------------------------|----------------------------------------------------------------------------------------------------|------------------------------------------------|---------------------------------|----------------------------------------------|
| WU UBORY         Import           Sect.         I. Calect a fie for import not your library. Type in the life name or use the "boxes" in Consent and the life for import.           New Mercura         Consent and the life for import.           New Mercura         Consent and the life for import.           New Mercura         Consent and the life for import.           New Mercura         Consent and the life for import.           Consent and the life for import.         Consent and the life for import.           Depend for import.         Consent and the life for import.           Depend for import.         Consent and the life for import.           Societ to Support Harton to import the collected file or slicit the "Seat" button to collected file or slicit the "Seat" button to collected file or slicit the state" button to collected file or slicit the state" button to c                                                                                                    |                                                                                                    | Import                                                                                                    |                                                |                                 | 🗄 Export Liste                               |
| Import Filters<br>Connection Files<br>IIILP                                                                                                    | Select.<br>www.Reference<br>Dallae Search<br>armat Paper<br>Hollography<br>mport<br>aport<br>apoint<br>pations<br>buttout Styles | Select a 'lie for import into<br>Choose Fiel button in find a f<br>Choose Fiel button is <u>Bases</u> Select the type of fie your<br>Projuest     Select the type of fie your<br>Projuest     Select the 'import' button to<br>your selection | your library. Type in the f<br>lis for import. | lle hame or (<br>r click the 'O | use the 'Browse' or<br>lear' button to cance |
|                                                                                                    | mport Filters<br>connection Files<br>IELP                                                                                        | (Inport) Caar                                                                                                    |                                                |                                 |                                              |
| Total References:<br>Note: All references will be imported into the 'Unfiled' folder.                                                                                                    | otal References:                                                                                                    | Note: All references will be importe-                                                                                                    | d into the 'Unfiled' folder.                   |                                 |                                              |

ระบุแฟ้มข้อมูลที่จะ Import (แฟ้มข้อมูลต้องอยู่ในรูปแบบ ที่โปรแกรมรองรับ เช่น RIS, text)

- ระบุชนิดของแฟ้มข้อมูล (filter) ที่สอดคล้องกับแฟ้มข้อมูล ที่จะ Import
- 8 คลิกปุ่ม Import ข้อมูลจะถูกน้ำเข้ามาอยู่ใน Unfiled สามารถดำเนินการต่อได้ตามต้องการ
- 4. ค้นหาข้อมูลทางออนไลน์โดยตรงผ่าน Endnote Web
  - 0 คลิกที่ Online Search/เลือกฐานข้อมูลแล้วคลิก Connect

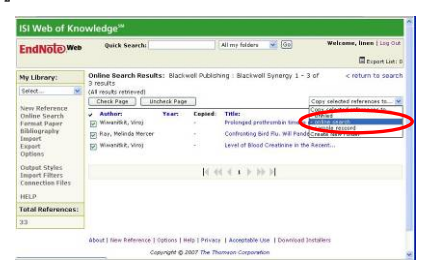

## การนำข้อมูลออกจากระบบ

การนำข้อมูลออกไปใช้งาน สามารถทำได้โดย

 คลิกเลือกรายการข้อมูลที่ต้องการ แล้วเลือก Copy To Export List จากนั้นคลิกทางเลือก Export จะพบหน้าจอ ดังตัวอย่าง

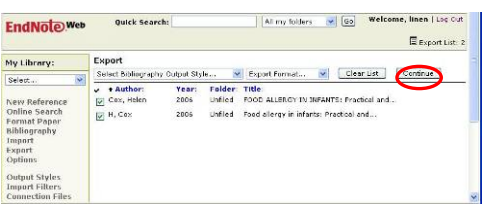

ระบุเลือก Output Style/Export Format แล้วคลิก <u>continue</u> จะพบหน้าจอแสดงตัวอย่างรูปแบบข้อมูลพร้อมทางเลือก สำหรับส่งข้อมูลออกโดยการ Save/E-mail/Print ดังตัวอย่าง

| EndNote.Web                                                                                                    | Quick Search: All my folders 😿 (Co) Wolcome, tuen   og (ur                                                                                                    |
|----------------------------------------------------------------------------------------------------|----------------------------------------------------------------------------------------------------|
| My Library:                                                                                                    | Export                                                                                                    |
| Select Select<br>New Reference<br>Online Search<br>Format Paper<br>Bibliography<br>Import<br>Export<br>Options<br>Output Styles<br>Import Filters | To all activations of the content of the second reference of the Vanceuver Format as a RTT Net. Click are<br>deta before 2 levels to find.<br>Second Second Seco |

การทำบรรณานุกรมให้มีรูปแบบที่ต้องการ

คลิกที่ทางเลือก Bibliography จากนั้นเลือกแฟ้มข้อมูล/รูปแบบ บรรณานุกรม และรูปแบบของแฟ้มข้อมูลที่ต้องการจากนั้น คลิกปุ่ม Create ดังตัวอย่าง

| EndNoteweb        | Quick Search:                                                                                                    | All my folders                         | <b>9</b> (50)  | Welcome, linen   Log Out<br>E Export List 0 |
|-------------------|----------------------------------------------------------------------------------------------------|----------------------------------------|----------------|---------------------------------------------|
| My Library:       | Bibliography                                                                                                    |                                        |                | and the state of the second second          |
| Belect.           | To create a forwarted biblio<br>1. Solect references:<br>I - effice search<br>2. Solect a bibliography ou<br>Veramore<br>3. Solect a file format:<br>Eff duit fact file)<br>4. Charling of to create<br>2. Classifier to create | rapny of references from y tput style: | eur ibrary, fi | ilow thase steps:                           |
| Total References: |                                                                                                    |                                        |                |                                             |
| 20                |                                                                                                    |                                        |                |                                             |

 จะพบหน้าจอแสดงตัวอย่างรูปแบบข้อมูลพร้อมทางเลือก สำหรับใช้งาน Save/E-mail/Print คล้ายกับทางเลือก Export
 การใช้งานร่วมกับโปรแกรม Microsoft Word

ดาวน์โหลด EndNote Web Plug-ins เพื่อใช้งานร่วมกับโปรแกรม Microsoft Word ได้จากทางเลือก Help ใน EndNote Web เมื่อ ติดตั้ง Plug-ins แล้วเปิดโปรแกรม Microsoft Word ที่เมนู Tools/EndNote Web จะมีทางเลือกเพิ่มขึ้นดังนี้

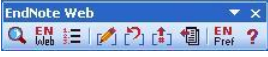

เมื่อต้องการแทรกข้อมูลบรรณานุกรมจาก EndNote Web ไว้ที่ Microsoft Word ให้คลิกที่ตำแหน่งที่ต้องการในเอกสาร Word แล้วคลิกที่เมนู Tools/EndNote Web/Find Citation(s) หรือ 🔍

จากนั้นพิมพ์คำค้นเพื่อ
 ค้นหารายการข้อมูลที่
 ต้องการ เลือกรายการที่
 ต้องการ ก่อนคลิกที่ปุ่ม
 เอน ดังตัวอย่าง

ข้อมูลจะไปปรากฏใน เอกสาร Word ตาม ต้องการ ดังตัวอย่าง สามารถเปลี่ยนรูปแบบ ของบรรณานุกรมที่ ปรากฏในเอกสาร Word ได้จากทางเลือก

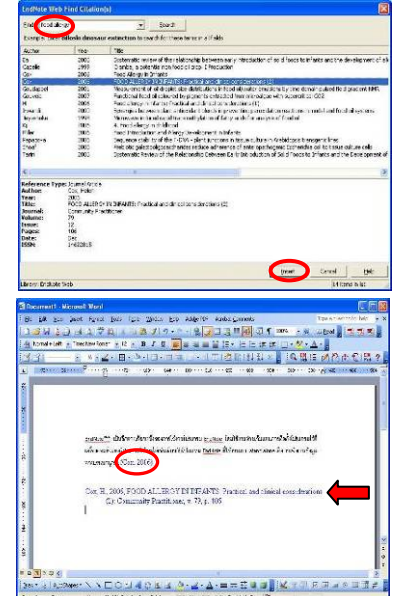

Tools/EndNoteWeb/Format Bibliography...หรือ 🔚 การออกจากการใช้งาน

คลิก Log Out เมื่อต้องการออกจาก EndNote และ ISI WoK จัดทำโดย กัลยา ยังสุขยิ่ง ฝ่ายบริการช่วยค้นคว้าวิจัย หอสมุดกลาง สถาบันวิทยบริการ จุฬาฯ (ฉบับพิมพ์ครั้งที่ 1) มกราคม 2550